関数・図形エディタ Ver 3.02 のアップデート手順について

平成 25 年 10 月 11 日 東京書籍株式会社

1. ダウンロードファイルを解凍します。

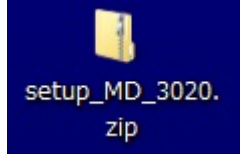

## <u>※Windows XPの方:</u>

ダウンロードした「setup\_MD\_3020.zip」をダ ブルクリックします。

## <u>※Windows Vista, Windows 7の方:</u>

①ダウンロードした「setup\_MD\_3020.zip」を
 右クリックし、[すべて展開(T)...]を選択します。

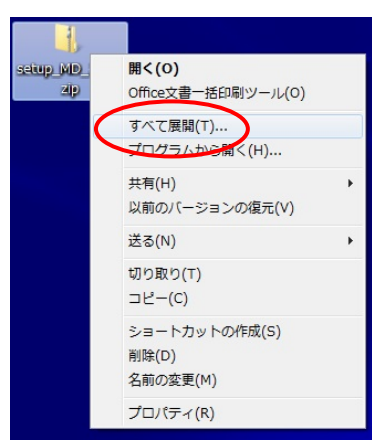

②展開先のフォルダを指定し、[展開(E)]ボ タンをクリックします。

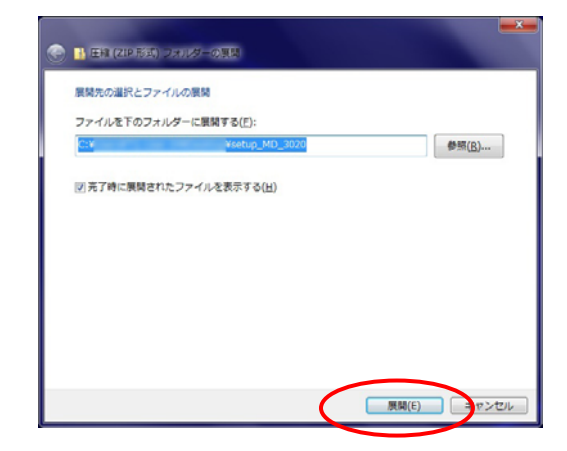

[setup\_MD\_3020] フォルダが作成され、
 [setup.exe]ファイルができます。

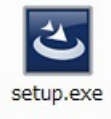

※この先の手順は管理者権限でお願いします。

- 3. [setup. exe]をダブルクリックします。
- 4. Tosho 関数・図形エディタ Ver 3.02 用の InstallShield ウィザードへようこそ画面で、 [次へ(N) >]をクリックします。

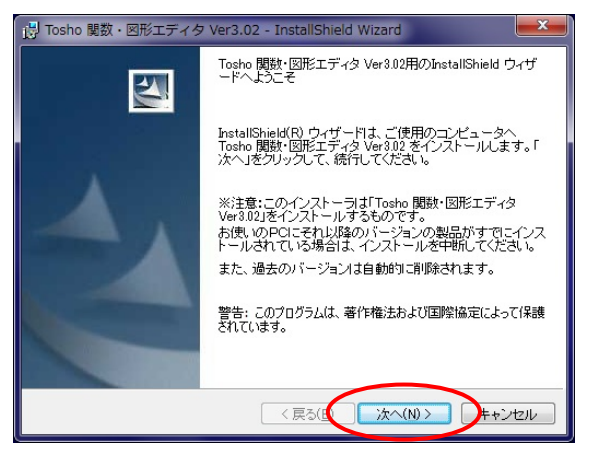

 使用許諾契約画面で、[使用許諾契約の条項に 同意します(A)]を選択し、[次へ(N) >]をクリッ クします。

| 🗒 Tosho 関数・図形エディタ Ver3.02 - InstallShield Wizard                                                                                                    | x       |  |
|----------------------------------------------------------------------------------------------------|---------|--|
| 使用は注記契約<br>次の使用は諾契約書を注意:深くお読みください。                                                                                                    | 4       |  |
| ソフトウェア使用許諾契約<br>本使用許諾契約(以下,本契約という)は、東京書籍株式会社(以下,弊社とい<br>う)がCD-ROA簿の媒体やダウンロードその他の手段により提供するソフトウェア<br>「Tosho開發・図形ェディタ」(以下,本製品という)に関して,本製品を使用さ<br>れるお客様(以下,お客様という)と野社との間に締結される契約です。お客様<br>は、本製品の使用を開始した時点より,本契約の条項に承諾されたものとします。<br>また。本製品は,日本およびその他の国の著作権法ならびに関連する条約によって<br>保護されています。 | 4 III > |  |
| ・ 資用指著契約の条項に同意します(A)<br>使用指著契約の条項に同意しません(D)                                                                                                    |         |  |
| InstallShield                                                                                                    |         |  |

 
 6. 学校種別選択画面で、通常使用する校種を選 択し、[次へ(N) >]をクリックします。

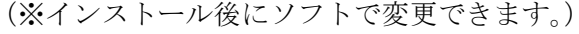

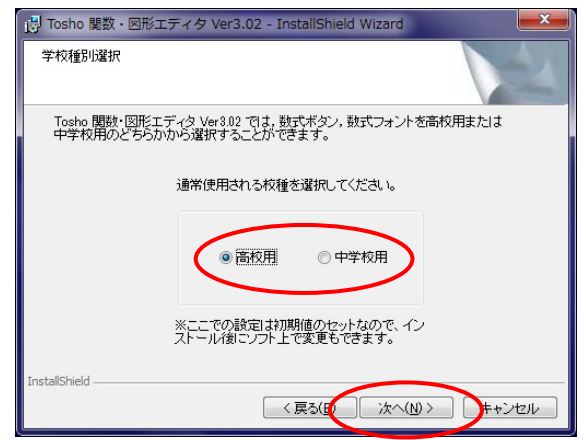

 セットアップタイプ画面で、セットアップの タイプを選択し、[次へ(N) >]をクリックします。
 (※通常は[標準(C)]のままで構いません。)

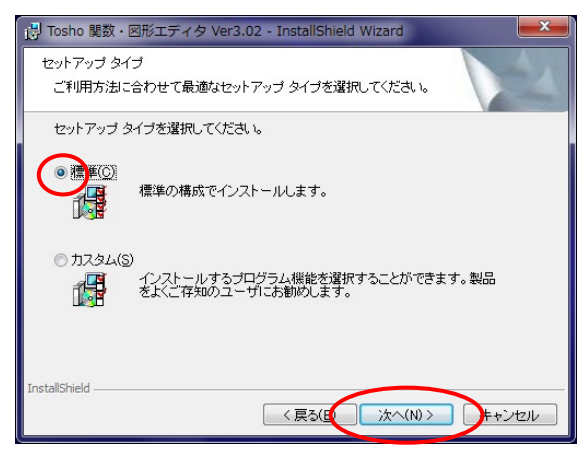

※[カスタム]を選択すると、インストールする プログラムの機能を選択できます。

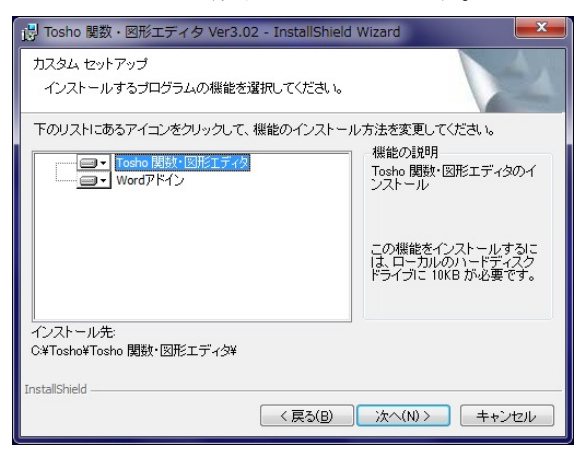

8. 画面に従い, [インストール]をクリックして インストールを開始します。

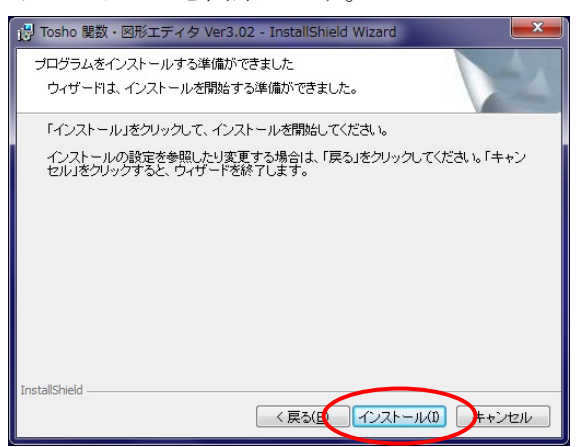

9. インストールが完了すると、下記の画面が表 示されます。[完了]をクリックして終了です。

| 🚦 Tosho 関数・図形エディタ | Ver3.02 - InstallShield Wizard                                                                |
|-------------------|-----------------------------------------------------------------------------------------------|
| E.                | InstallShield ウィザードを完了しました                                                                    |
| 1                 | InstallShield ウイザードは、Tocho 関数・因形エディタ<br>Ver302 を正常にインストールしました。「先了」をクリックし<br>て、ウイザードを終了してくださし。 |
|                   | < 戻る( <u>E</u> 完了(F) F+ンセル                                                                    |

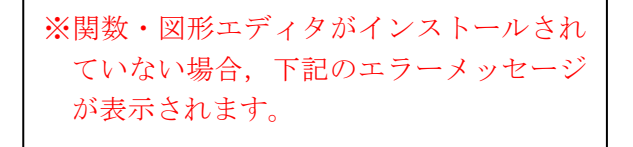

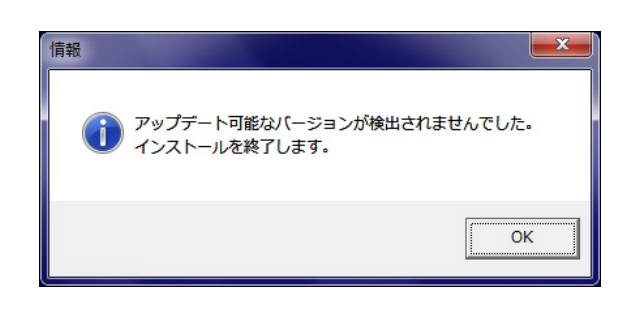